# **Download Manager**

Table of Contents

1 Installing Download Manager
 2 Download Manager Overview

 2.1 Adding a Category
 2.2 Adding a Download
 2.3 Adding a Static Url

## Installing Download Manager

- 1. Visit [Settings] > [Company] > [Plugins] > Available.
- 2. Click the "Install" button within the Download Manager plugin listing.

### **Download Manager Overview**

Once installed, clicking the "Manage" button for the Download Manager plugin will display the overview.

| Download Manager                                                                                                    |                                                                                                    |                                                           |
|----------------------------------------------------------------------------------------------------|----------------------------------------------------------------------------------------------------|-----------------------------------------------------------|
| Files Static URLs                                                                                                    |                                                                                                    |                                                           |
|                                                                                                    |                                                                                                    | Add Category Here Add Download Here                       |
| Home Directory                                                                                                    |                                                                                                    |                                                           |
| <ul> <li>Accounting (Edit / Delete)</li> <li>References (Edit / Delete)</li> <li>Simple Blesta Logo Test.json (Edit / Delete)</li> </ul> | <ul> <li>Documentation (Edit / Delete)</li> <li>Zebra Category (Edit / Delete)</li> <li>Available to CG1 and Gold.json (Edit / Delete)</li> </ul> | Downloads (Edit / Delete) Public file.vcf (Edit / Delete) |

#### Adding a Category

To add a category, click the "Add Category Here" button from the root directory, or sub-directory where you wish it to appear. You can navigate into an existing directory by clicking the directory name.

- 1. Enter the Name of the category
- 2. Enter a Description for the category
- 3. Click "Create Category" to create the category.

| Add Category to the Home Directory                            |                 |
|---------------------------------------------------------------|-----------------|
| Name<br>Description                                           |                 |
| B     I     H     𝔄     III     III     III     Q     Preview | 2               |
|                                                               |                 |
|                                                               |                 |
|                                                               |                 |
|                                                               |                 |
|                                                               | ۸.              |
| Cance                                                         | Create Category |

#### Adding a Download

To add a download, click the "Add Download Here" button to add a new download within the root directory, or sub-directory where you wish it to appear. You can navigate into an existing directory by clicking the directory name.

- 1. Select Publicly Available, or Must be logged in to set the permissions required for this download. If Must be logged in is selected, the download can be restricted by client group, or available packages, or both.
- 2. Enter the name for this download without a file extension, for example "Racecar".
- 3. Choose to upload the file, or specify a path on your server to the file.
- 4. Click "Add Download" to add the download.

| Add Download to the Home Directory             |                     |
|------------------------------------------------|---------------------|
| O Publicly Available 🖲 Must be logged in       |                     |
| Available to Client Groups                     |                     |
| Available to Packages                          |                     |
| Name                                           |                     |
| lace Upload File $igodot$ Specify Path to File |                     |
| File Choose File No file chosen                |                     |
|                                                | Cancel Add Download |

#### Adding a Static Url

To add a static url, click the "Static URLs" tab then click the "Add Static URL" button.

| Download Manager |                              |                                   |                |  |  |
|------------------|------------------------------|-----------------------------------|----------------|--|--|
| Files            | Static URLs                  |                                   |                |  |  |
|                  |                              |                                   | Add Static URL |  |  |
| URL 👻            | File                         | Link                              | Options        |  |  |
| logo             | Simple Blesta Logo Test.json | http://blesta.local/download/logo | Edit, Delete   |  |  |

- Enter a URL ending. For example entering "logo" will result in the url http://blesta.local/download/logo
   Select a previously updated file OR select the "Category" option and select a previously added directory (the URL will then download the most recently added file from that directory).
   Click "Add URL" to add the static URL.

| Add Static URL                     |                |
|------------------------------------|----------------|
| URL Name  Iogo  File O Category    |                |
| File /Simple Blesta Logo Test.json |                |
|                                    | Cancel Add URL |